## 開工表單、復工表單優化

111年度起將開工表單及復工表單優化,技師可針對案件狀態為「已核定」之案件進行開工申報書之填登,並針對案件狀態為「停工中」之案件進行復工申報書之填登。

## 一、開工申請

水土保持計畫案件於審查核定後呈現「已核定」狀態,須於核定後3年 內開工,簡易水土保持案件須於核定後1年內開工。由該案監造(或代辨) 技師於系統登入後,針對「已核定」之案件進行開工申請。

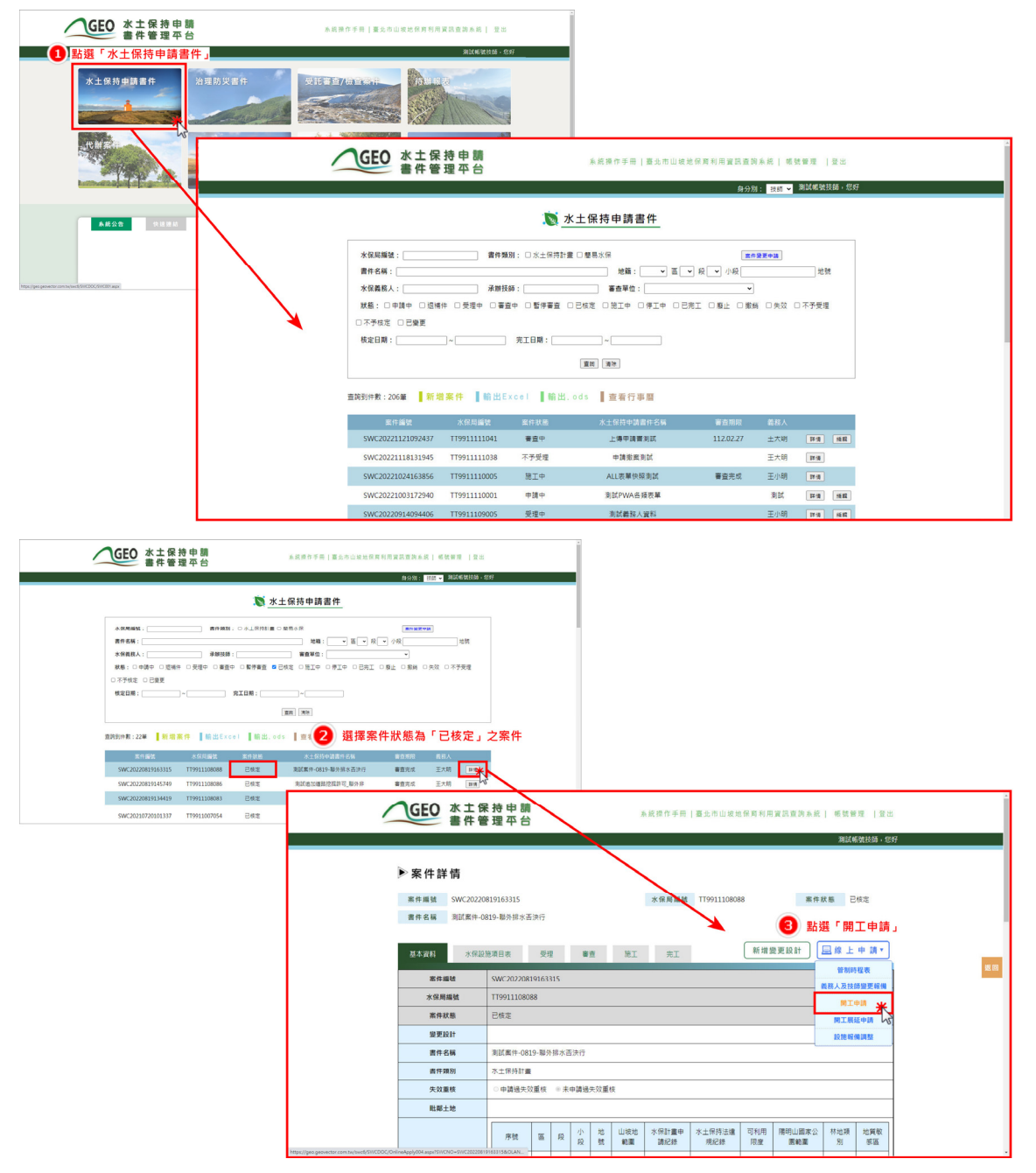

技師填妥申報開工資訊並檢附相關文件資料後存檔送出,系統即將開 工申報資訊上傳至業務單位承辦人員之報表中等待查核。

| 目工資訊並上       | 傳相關文件                                                   | 水土保持計畫開工申報書                                                                                                    |                               |                                                                    |  |  |  |  |  |  |
|--------------|---------------------------------------------------------|----------------------------------------------------------------------------------------------------|-------------------------------|--------------------------------------------------------------------|--|--|--|--|--|--|
| 關丁由報書經驗      |                                                         | 040411201000001                                                                                                    |                               |                                                                    |  |  |  |  |  |  |
| 水保局總統        |                                                         | TT0011108088                                                                                                    |                               |                                                                    |  |  |  |  |  |  |
| 小田圃城         |                                                         | 2022.01.05                                                                                                    |                               |                                                                    |  |  |  |  |  |  |
| 中報口册         | 神々討々経                                                   | Z025-01-05<br>工士服                                                                                                    |                               |                                                                    |  |  |  |  |  |  |
| よしに生産なし      | 白八百年四日                                                  | 主大明                                                                                                    |                               |                                                                    |  |  |  |  |  |  |
| 水工体持载榜入      | 另方祖以宫利事来的一編號                                            | X12042//5/                                                                                                    |                               |                                                                    |  |  |  |  |  |  |
|              | 仕声所以當果所                                                 | 100量北市中正區108                                                                                                    |                               |                                                                    |  |  |  |  |  |  |
|              | 計畫名稱                                                    | 测武栗件-0819-聯外排水否決行                                                                                                    |                               |                                                                    |  |  |  |  |  |  |
| 水十保持計書(核定木)  | 核定日期及字號                                                 | 2022-09-02   19911108088R                                                                                              |                               |                                                                    |  |  |  |  |  |  |
| 小工师乃訂重(区定平)  | 實施地點及土地標示                                               | 序號     區     段     小段     地號     1       1     中山     中山     二     256     第                                           | 使用分區 可利用限度 相<br>四種住宅區 非醫範圍內 非 | 林地類別     地質敏感區       IIII     IIIIIIIIIIIIIIIIIIIIIIIIIIIIIIIIIIII |  |  |  |  |  |  |
| 預定開工日期*      |                                                         | (範例:2020-01-02)                                                                                                    | 預定完工日期*                       | (範例:2020-01-02)                                                    |  |  |  |  |  |  |
| 目的事業主管機關核定(展 | 延)完工期限及證明文件 *                                           | (範例:2020-01-02) 遵遵援票 未準導任何增業 上導業表 区 ※可於重化而建資素開始等得證第工時者会上層 ※上導相互相定為口付:odi或doc檔案:大小請於50mb以內                              |                               |                                                                    |  |  |  |  |  |  |
|              | 姓名                                                      | 測試帳號                                                                                                    | 執業執照字號                        | 技執字第9527號                                                          |  |  |  |  |  |  |
| 監造技師         | 事務所或公司名稱                                                | 多維空間資訊有限公司                                                                                                    | 營利事業統一編號                      | 20427757                                                           |  |  |  |  |  |  |
|              | 事務所或公司地址                                                | 松德路300號3樓                                                                                                    |                               |                                                                    |  |  |  |  |  |  |
| 監造建築師        | 姓名                                                      | 請選擇 ▼                                                                                                    |                               |                                                                    |  |  |  |  |  |  |
|              | 1.水土保持保證金繳納證明                                           |                                                                                                    |                               |                                                                    |  |  |  |  |  |  |
| 植附文件         | 2.監造契約影本 <mark>*</mark>                                 | 選擇重要。未獲得任何爆業<br>上價格質問定語pdf · odt或doc檔案,大小複約50mb以内                                                                      |                               |                                                                    |  |  |  |  |  |  |
|              | 3.開發範圍界樁照片及位置標<br>示於圖面 <u>(範例)</u> *                    | 通貨運営         未通貨任何信貸         上価値差 ) ×           ※ 上樽信花(現定為pdf - odt)式doc賃賃貸、大小(地営50mb以)内                               |                               |                                                                    |  |  |  |  |  |  |
|              | 4.開挖整地範圍界樁照片及位<br>置標示於圖面(非保護區免<br>設置),切結書 <u>(範例)</u> * | 【遵理理图】未得存任何指解    上降短篇】▼<br>※ 上傳检式穩定為pdf - odt或doc檔案 - 大小镜於50mb以内                                                       |                               |                                                                    |  |  |  |  |  |  |
|              | 5.施工標示牌*                                                | [進彈運動] 未通得任何唱解 [上間構築] [玄]<br>與上傳檢式调定器約pdf→odt或doc檔案→大小講於Somb以内                                                         |                               |                                                                    |  |  |  |  |  |  |
|              | 6.災害搶救小組名冊(約明工<br>地負責人及相關人員行動電<br>話)*                   | <ul> <li>通貨機業】未増増任何機業</li> <li>上間構業】</li> <li>上間構業】</li> <li>X</li> <li>上間指式規定為pdf - odt或doc檔案 - 大小請於S0mb以内</li> </ul> |                               |                                                                    |  |  |  |  |  |  |
|              | 7.本業聯外排水如涉及道路挖<br>握許可申請,應檢附許可文<br>件*                    | / 通信運動 未導進任何復興     上傳爆業                                                                                                |                               |                                                                    |  |  |  |  |  |  |
|              | 8.廠商聯絡資料*                                               | <ul> <li>         登造單位:         <ul> <li>(範例:大發發造股份有限公司)</li> <li></li></ul></li></ul>                                 |                               |                                                                    |  |  |  |  |  |  |
|              |                                                         |                                                                                                    |                               |                                                                    |  |  |  |  |  |  |

承辦人員查核核准後,系統會發信通知義務人、監造技師與委託檢查 單位,將狀態改為「施工中」,並於案件詳情頁提供施工許可證下載連結。 於案件詳情「基本資料」頁籤之開工申請欄位點選表單「詳情」後,即可 於線上自行列印施工許可證。

| 承辦人員      | 許與舜                       |                      |                           |                        |                                      |
|-----------|---------------------------|----------------------|---------------------------|------------------------|--------------------------------------|
| 承辦建築師     |                           |                      |                           |                        |                                      |
| 開工申請      | 開工中報編號<br>OA0411108000005 | 預定開工日期<br>2022-08-19 | 預定完工日期 審査<br>2022-08-26 核 | ăж<br>£ 1155           |                                      |
| 很工中請      |                           |                      |                           | ~~~~                   |                                      |
| 開工展延      |                           |                      |                           |                        |                                      |
|           | ■ 工期展延                    |                      |                           |                        |                                      |
| 工期展延      | 工期展延編號                    | 附工日期                 | GEO 水土<br>書件              | : 保 持 甲 請<br>: 管 理 平 台 | 糸禽邊作手冊  臺北市山坡地保育利用資訊查詢糸統   帳號管理   登出 |
|           | OA0711109000002           | 2022-08-19           |                           |                        | 3865#AE964+6X                        |
|           | OA0711109000003           | 2022-08-19           |                           |                        | 湖山吸號投創,忽好                            |
| 設施安室自主模查表 |                           |                      |                           |                        |                                      |
| 座標        | X:301410Y:2766826         |                      |                           |                        | 水土保持計畫開工申報書                          |
|           |                           |                      | 四丁山 #7 #3 45 9.5          |                        | (輸出施工許可證(2))                         |
|           |                           |                      | 開上甲報書編號                   |                        | OA0411108000005                      |
|           |                           |                      | 水保局編號                     | -                      | TT9911108085                         |
|           |                           |                      |                           | 姓名或名稱                  | 王大明                                  |
|           |                           |                      | 水土保持義務人                   | 身分證或營利事業統一編<br>號       | numuri ni                            |
|           |                           |                      |                           | 住居所或營業所                | 100011112330000000                   |
|           |                           |                      |                           | 計畫名稱                   | 测试道路挖掘許可_聯外                          |
|           |                           |                      |                           | 核完日期及空時                | 2022-08-19 TT9911108085R             |

## 二、復工申報

水土保持計畫案件於停工後呈現「停工中」狀態,須於停工期限截止 前復工。由該案監造(或代辦)技師於系統登入後,針對「停工中」之案 件進行復工申請。

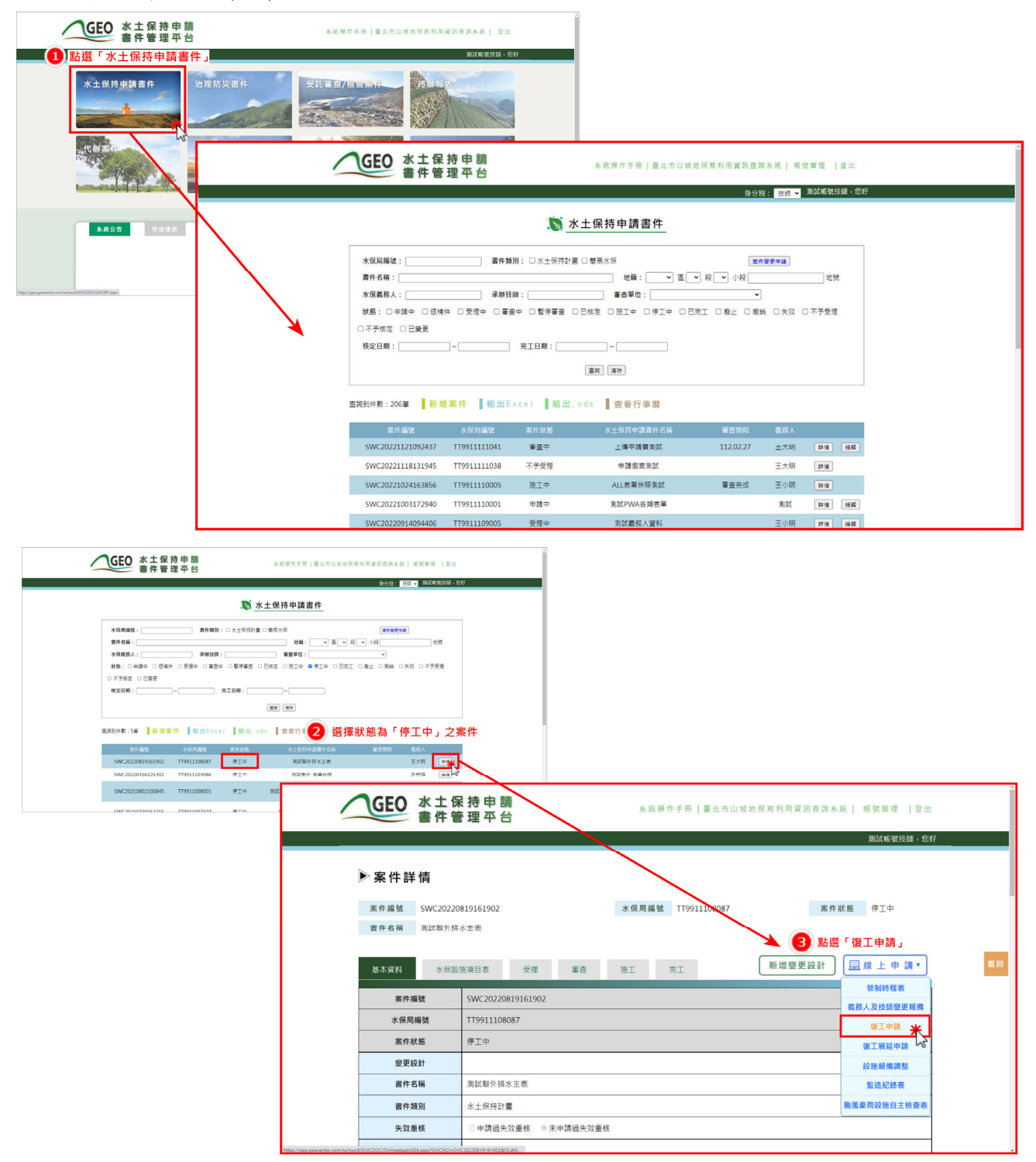

技師填妥申報開工資訊並檢附相關文件資料後存檔送出,系統即將開 工申報資訊上傳至業務單位承辦人員之報表中等待查核。

|                                                                                                    | 丁容却並上                  | 傅相關文件                                                   | 水土                                            | 保持                                                                | 計畫             | 復工              | 申報          | 書            |               |            |       |                |  |
|----------------------------------------------------------------------------------------------------|------------------------|---------------------------------------------------------|-----------------------------------------------|-------------------------------------------------------------------|----------------|-----------------|-------------|--------------|---------------|------------|-------|----------------|--|
| BIT         Covertion/000000000000000000000000000000000000                                                                                                    | 上貝叫业上                  | 停怕崩入什                                                   |                                               |                                                                   |                |                 |             |              |               |            |       |                |  |
| 2 ADBRING         T19911100088           **BER         2023-01 c5           **ADR         2023-01 c5           **ADR         2023-01 c5           **ADR         2023-01 c5           **ADR         2023-01 c5           **ADR         2023-01 c5           **ADR         2023-01 c5           **ADR         2023-02 c5           **ADR         2023-02 c5           **ADR         2023-02 c5           **ADR         2023-02 c2           **ADR         2022-09-02 T199111080888           **ADR         2022-09-02 T19911080888           **ADR         **ADR           **ADR         202-09-02 T19911080888           **ADR         (###:200-01-02)           #SEMICAL         **ADR           #SEMICAL         (###:200-01-02)           #SEMICAL         (###:200-01-02)           #SEMICAL         **ADR           #SEMICAL         **ADR           #SEMICAL         **ADR           #SEMICAL         **ADR           #SEMICAL         **ADR           #SEMICAL         **ADR           #SEMICAL         **ADR           #SEMICAL         **ADR           #SEMICAL                                                                                                    | 復工申報書編號                |                                                         | OA0411                                        | 1201000                                                           | 001            |                 |             |              |               |            |       |                |  |
|                                                                                                    | 水保局編號                  |                                                         | TT9911:                                       | 108088                                                            |                |                 |             |              |               |            |       |                |  |
| *149       25.00 G f f f f f f f f f f f f f f f f f f                                                                                                    | 申報日期                   |                                                         | 2023-01                                       | 1-05                                                              |                |                 |             |              |               |            |       |                |  |
| *土師林義義人         身分描面型利用用一曲號           住民所成業業所         第二日第八日第二日第三           21200000000000000000000000000000000000                                                                                                    |                        | 姓名或名稱                                                   | 王大明                                           |                                                                   |                |                 |             |              |               |            |       |                |  |
| Image: contract with the second second sec | 水土保持義務人                | 身分證或營利事業統一編號                                            |                                               |                                                                   |                |                 |             |              |               |            |       |                |  |
| bit Set No. 202-09-02 T1991108088         #ISER - 6819-89/93-SENT           X-1RH18(4827)         RELEAR.2024         PROVINE         PROVINE         PROVINCE         PROVINCE         PRO                                                                                                    |                        | 住居所或營業所                                                 | 1 Beach States                                |                                                                   |                |                 |             |              |               |            |       |                |  |
| N±GRH16(02.5)         1022-09-02.7199111080888           N±GRH16(02.5)         1         1         1         1         1         1         1         1         1         1         1         1         1         1         1         1         1         1         1         1         1         1         1         1         1         1         1         1         1         1         1         1         1         1         1         1         1         1         1         1         1         1         1         1         1         1         1         1         1         1         1         1         1         1         1         1         1         1         1         1         1         1         1         1         1         1         1         1         1         1         1         1         1 <th1< th="">         1         1         1         1         1         1         1         1         1         1         1         1         1         1         1         1         1         1         1         1         1         1         1         1         1         <th1< th="">         1</th1<></th1<>                                                                                                    |                        | 計畫名稱                                                    | 測試案件                                          | ‡-0819-                                                           | 聯外排力           | 水否決行            |             |              |               |            |       |                |  |
| 第二日時3日(10年3)         再型 2000 31-201(年)         月空 1         1         中山         中山         1         中山         中山         1         250 第22/81 (日本)         月空 100 (日本)         月空 100 (日 100 (日 100 (100 (100 (100 (100 (                                                                                                    | 1. I maintin marchiele | 核定日期及字號                                                 | 2022-09                                       | 9-02 TTS                                                          | 911108         | 8088R           |             |              |               | -          |       |                |  |
| 緊定期工品需。         (※明 : 2020 01.02)         緊定点工品需。         (※明 : 2020 01.02)           目的事業主管理團核定(展基):上期限及證明文件。         (※明 : 2020 01.02)         (※明 : 2020 01.02)           目的事業主管理團核定(展基):上期限及證明文件。         (※明 : 2020 01.02)         (※明 : 2020 01.02)           日的事業主管理團核定(展基):上期限及證明文件。         (※明 : 2020 01.02)         (※明 : 2020 01.02)           日日の         (※明 : 2020 01.02)         (※明 : 2020 01.02)           日日の         (※明 : 2020 01.02)         (※明 : 2020 01.02)           日日の         (※明 : 2020 01.02)         (※明 : 2020 01.02)           日日の         (※明 : 2020 01.02)         (※明 : 2020 01.02)           日日の         (※明 : 2020 01.02)         (※明 : 2020 01.02)           日日の         (※明 : 2020 01.02)         (※明 : 2020 01.02)           日日の         (※明 : 2020 01.02)         (※明 : 2020 01.02)           日日の         ● 日の         (※明 : 2020 01.02)         (※明 : 2020 01.02)           日日の         ● 日の         ● 日の         ● 日の         ● 日の           日日の         ● 日の         ● 日の         ● 日の         ● 日の           日日の         ● 日の         ● 日の         ● 日の         ● 日の           日日の         ● 日の         ● 日の         ● 日の         ● 日の           日日の         ● 日の         ● 日の         ● 日の                                                                                                    | 水土保持計畫(核定本)            | 實施地點及土地標示                                               | 序號<br>1                                       | 圆中山                                                               | 段中山            | 小段              | 地號<br>256   | 領            | 使用分區<br>四種住宅區 | 可利用限度非屬範圍內 | 林地類別  | 地質敏感區<br>非屬範圍內 |  |
|                                                                                                    | 預定開工日期*                |                                                         |                                               |                                                                   | (範例            | : 2020-         | )1-02)      |              | 預定完工日         | ]期★        |       |                |  |
| 目的事業主管機關核文(報3)未工規模及遵御文件+         [第三章集 ##単任切業 上章集集 (#           建名         別近相信         教育法規定           整結建築師         型名         別近相信         教育法規学院           整結建築師         型名         別近相信         教育法規学院           整結建築師         型名         別近相信         教育法規学院の出び方           電話         型名         別道信         受信空間資訊有限公司         教育事具の一種就         20427757           電話         型名         通信         ●         ●         ●         ●         ●         ●         ●         ●         ●         ●         ●         ●         ●         ●         ●         ●         ●         ●         ●         ●         ●         ●         ●         ●         ●         ●         ●         ●         ●         ●         ●         ●         ●         ●         ●         ●         ●         ●         ●         ●         ●         ●         ●         ●         ●         ●         ●         ●         ●         ●         ●         ●         ●         ●         ●         ●         ●         ●         ●         ●         ●         ●         ●         ●         ●         ●         ●         ● <td< td=""><td></td><td></td><td></td><td></td><td>,</td><td></td><td></td><td></td><td></td><td></td><td>(範例</td><td>: 2020-01-02 )</td></td<>                                                                                                    |                        |                                                         |                                               |                                                                   | ,              |                 |             |              |               |            | (範例   | : 2020-01-02 ) |  |
| 目的事業主管機關核定(長磁)完工期限及提明文件・         IEEEEE = ###Er(時編 上場集)案           第 0% 算法加速量量/機構在(長磁)工時名2.16<br>米 上場低気気を為pdf - odt気doc電業 + 大小値於S0mb以方           整合         期紙焼気         転気振行の         20427757           整路建築師         単名         加田川 -         20427757           整路建築師         単名         加田川 -         20427757           整路建築師         単名         加田川 -         20427757           整路建築師         単名         加田川 -         20427757           整路建築師         単名         加田川 -         20427757           整路建築師         単名         加田川 -         20427757           整路建築師         単名         10日川 -         20427757           電振業         二級用金         二級用金         三級用金           2.5         三人場長気気を         10日川 -         20427757           2.5         三人場長気気気を         10日川 -         20427757           2.5         三人場長気気気を         10日川 -         20427757           2.5         三人場長気気気を         10日川 -         20427757           2.5         三人場長気気気気気気気気気気気気         三人場長気気気気気気気気気気気気気気気気気気気気気気気気気気気気気気気気気気気気                                                                                                    |                        |                                                         |                                               |                                                                   | ] ( 範例         | : 2020-1        |             |              |               |            |       |                |  |
| 第 司於重北加建重通総合理理評論者先上傳<br>米上傳媒式現法為pdf - odt或doc檔案 - 大小講校S0mb以分           監結技術         型名         期試頻號         軟氣飯同学號         技物学期9527號           整結技術         単名         期試頻號         軟氣飯同学號         技物学期9527號           事務所成公司地址         松傳語300號3億         室利用電公司         室利用電台         20427757           整結建稿         女名         加速用                                                                                                    | 目的事業主管機關核定(展           | 延)完工期限及證明文件 *                                           | 選擇欄寨                                          | 表 未 選 揮                                                           | 王何檔案           |                 | 上傳          | 檔案 [         | x             |            |       |                |  |
| 性名         別試領號         執業執限学強         技執学弾9527%           整洁技術         単応所成公司名稱         多値空間資料消除公司         無利用学規         20427757           車防所成公司地址         松倉田300639         無利用学規         20427757           重読細葉師         位名         随田道 ~         ·           整洁建築師         位名         随田道 ~         ·           「水土保持保護金織前期         ·         ·         ·         ·           2監協契約第本*         ·         ·         ·         ·         ·           2監協契約第本*         ·         ·         ·         ·         ·         ·           2監協契約第先期         ·         ·         ·         ·         ·         ·         ·         ·         ·         ·         ·         ·         ·         ·         ·         ·         ·         ·         ·         ·         ·         ·         ·         ·         ·         ·         ·         ·         ·         ·         ·         ·         ·         ·         ·         ·         ·         ·         ·         ·         ·         ·         ·         ·         ·         ·         ·         ·         ·         ·         ·         ·                                                                                                    |                        | ※ 可於<br>※ 上傳相                                           | 此市建<br>合式限定                                   | 管處網加<br>為pdf、                                                     | 古得建<br>odt或dd  | 順工期者:<br>ic檔案,: | 免上傳<br>大小譜  | 算<br>診50mb以  | 內             |            |       |                |  |
| 監結技師         單務所或公司总稱         多維空開架記有限公司         性利率規戶-編號         20427757           單技所或公司地址         松徳田300號3億 <td></td> <td>姓名</td> <td>測試帳號</td> <td>ŧ.</td> <td></td> <td></td> <td></td> <td></td> <td>執業執照</td> <td>半號</td> <td>技執字</td> <td colspan="2">技執字第9527號</td>                                                                                                    |                        | 姓名                                                      | 測試帳號                                          | ŧ.                                                                |                |                 |             |              | 執業執照          | 半號         | 技執字   | 技執字第9527號      |  |
| 中政府成公司地址         乾燥器300%3/億           室路建築師         姓名              通班庫 •            1.水土保持停留金地动趣明              五水土保持停留金地动趣明               五水土保持停留金地动趣明            2.監張契約影本*              王運業展, 希毎年任何準備、上運業展 ×             * 上環結式現意為pdf - odt版doc情業 ・大小道於SOmb以介            3.開設範圍所倚照片及位<br>重要示於面面(盤領).*               面理運展, 常毎年任何準備<br>·大道館気間を為pdf - odt版doc情業 ・大小道於SOmb以介            4.開挖整地範圍所倚照片及位<br>重要示於面面(盤領).*               面理運展, 常毎年任何準備             上環糖式現意為pdf - odt版doc情業 ・大小道於SOmb以介            4.開挖整地範圍所倚照片及位<br>重要示於面面(盤領).*               加度運展, 常毎年任何準備             上環糖式現意為pdf - odt版doc情業 ・大小道於SOmb以介            5.施工標示牌 *               加度人及指導人員行範電               正理要用 * 電毎年何準備            5.施工標示牌 *               加度保護      和毎年任何準備               正理要用 * 米上傳給式視差和自任の準備            1.加度人及指購人員行動電               加度運展      東毎年任何準備               上環結式規定為pdf - odt版doc情業 · 大小道於SOmb以介            7.本集時が指示如沙及及語能               置運業       本毎年任何準備               上環結式規定自動            1.加度人及指購 - 電鶴的的可文               批目標記憶式規定       元は既のに職業 · 大小講談SOmb以介               上環範囲展 - のは既のに  電              2.素面商時給賞料 *               四種運業                      正要理                 不通知 </td <td>監造技師</td> <td>事務所或公司名稱</td> <td>多維空間</td> <td>り資訊有</td> <td>限公司</td> <td></td> <td></td> <td></td> <td>營利事業的</td> <td>充一編號</td> <td>20427</td> <td colspan="2">20427757</td>                                                                                                    | 監造技師                   | 事務所或公司名稱                                                | 多維空間                                          | り資訊有                                                              | 限公司            |                 |             |              | 營利事業的         | 充一編號       | 20427 | 20427757       |  |
| 監査建築師         姓名         訓担標 ~           1.水土保持保護金微論證明         2.監握契約影本*         Implement of the state of the state of the sta                                                                |                        | 事務所或公司地址                                                | 松德路3                                          | 00號3樓                                                             | 8              |                 |             |              |               |            |       |                |  |
|                                                                                                    | 監造建築師                  | 姓名                                                      | 請選擇                                           |                                                                   | ¥              |                 |             |              |               |            |       |                |  |
| 機關文件         2.監協契的影本 *         運用整個:未提得在"問題編 上層理編》 ×         上層相互規定為向付・odt版doc檔集 * 大小镜约50mb以内           4.開放器地範圍界相關人及位置構<br>示於面面(並回注) *         運用整個:未提得在"問題編 上層理編》 ×         上層理編》 ×         上層理編》 ×           4.開放器地範圍界相關人及位<br>置標示於面面(並回注) *         運用整個:未提得在"問題編 上層理編》 ×         上層理編》 ×           4.開放器地範圍界相關人及位<br>置標示於面面(並回注) *         運用整個:未提得在"問題編 上層理編》 ×           5.施工傳示牌 *         上導相至用意 未提得在"問題編 上導理編》 ×           5.施工傳示牌 *         運用整個: 未提得在"問題編 上導理編》 ×           6.災違搶敘小組名用(敘明工<br>地負責人是行動電 未提導在問題編 上導理編》 ×         上導相至 # 提得在"問題編 上導理編》 ×           7.本葉驗 外排水如涉及通路控<br>描述可申請 ,應他所許可之<br>運用整個: 上導相互相違症 (注 運編) ×           8.廠商聯絡資料 *         運用整個: 本提導在"問題編 上導理編》 ×           1.加負責人員:         (範例: 大協藝施設均有限公司)                                                                                                    |                        | 1.水土保持保證金繳納證明                                           |                                               |                                                                   |                |                 |             |              |               |            |       |                |  |
| · 如田田田山、「「「「日本町本山(日本町市))              · 通知理解(1.2012)             · · · · · · · · · · · · ·                                                                                                    |                        | 2.監造契約影本*                                               | 選擇借業<br>※上傳格                                  | ■ 未選擇<br>式限定為                                                     | ∃何檔案<br>bpdf、o | dt或doc          | 上傳<br>當寨,大/ | 横寨 [<br>」請於! | ×<br>50mb以内   |            |       |                |  |
| 4.期於整地範圍界情報月及位<br>置標示於濃固(非保護医免<br>設置)・切結畫(範強).*       運運運服、希羅厚任得理解<br>※ 上環格式規定為pdf - odt或doc檔業 · 大小镜約50mb以內         5.第工模示牌 *       運運運服、希羅厚任得理解<br>※ 上環格式規定為pdf - odt或doc檔業 · 大小镜約50mb以內         6.災害搶救小組名局(款明工<br>地負責人及相關人員行動電<br>苦) *       運運運用、希羅厚任得理解<br>上環理解<br>※ 上環格式規定為pdf - odt或doc檔業 · 大小镜約50mb以內         7.本実驗外排水如涉及道路拾<br>提許可申请 · 應他所許可文<br>作 *       運運運用、希羅厚任得理解<br>※ 上環格式規定為pdf - odt或doc檔業 · 大小镜約50mb以內         第.影廠商聯絡資料 *       運運運用 · 準導任何理解<br>※ 上導格式規定為pdf - odt或doc檔案 · 大小遺約50mb以內         第.影廠商聯絡資料 *       運運用 · 準導任何理解<br>※ 上導格式規定為pdf - odt或doc檔案 · 大小遺約50mb以內         第.影面聯絡資料 *       運運用 · 準導任何理解<br>※ 上導格式規定為pdf - odt或doc檔案 · 大小遺約50mb以內         第.影面聯絡資料 *       運運用 · 準導任何理解<br>※ 上導格式規定為pdf - odt或doc檔案 · 大小遺約50mb以內         1.       1.       (範例 : 大級臺強股份有限公司)                                                                                                    |                        | 3.開發範圍界樁照片及位置標<br>示於圖面 <u>(範例)</u> *                    | 選擇個異<br>※上傳格                                  | [檀莲理图] 未得春任何隐驁 [上傳桓素]] [文]<br>※ 上傳植式補定為pdf、odt或doc檔案, 大小講談50mb以内  |                |                 |             |              |               |            |       |                |  |
| 独附文件         5.施工 懷示曉 *         運運要圖 未遵理任何 際屬 上 運展團 × 本 // 違約50mb以內           6.災當搶拉/44名冊(敘明工<br>地負責人及相關人員行動電<br>話) *         運運要圖 未遵理任何 應屬 上 運展團 ×<br>上厚格式规定為pdf • odt版doc 檔案 • 大小違約50mb以內           7.本業聯分排水如涉及道能抢<br>提許可申請 • 應他附許可文<br>作 *         運運要圖 未遵理任何 應屬 上 厚團屬 ×<br>上厚格式规定為pdf • odt版doc 檔案 • 大小違約50mb以內           8.廠商聯絡資料 *         運運要圖 未遵理任何 應屬 上 回應圖 ×<br>上傳格式规定為pdf • odt版doc 檔案 • 大小違約50mb以內           第 工 通信式规定為pdf • odt版doc 檔案 • 大小違約50mb以內         ※ 上 傳格式规定為pdf • odt版doc 檔案 • 大小違約50mb以內           1.本員格式规定為pdf • odt版doc 檔案 • 大小道約50mb以內         ※ 上傳格式规定為pdf • odt版doc 檔案 • 大小道約50mb以內           1.本員報告知 # 是理任 ?         (範例 : 大印度)           1.加負責人員 :         (範例 : 27932612)           1.加負責人員手機 :         (範例 : 012202123)                                                                                                    | 榆附文件                   | 4.開挖整地範圍界樁照片及位<br>置標示於圖面(非保護區免<br>設置),切結書 <u>(範例)</u> * | 選擇檔案<br>※ 上傳格                                 | [運運運服]未指導任何增解 [上陽極意]]▼<br>※上導絶式現定為pdf~odt或doc檔案・大小曉於50mb以内        |                |                 |             |              |               |            |       |                |  |
| 独附文件         6.災害檢救小組名用(款明工<br>地負責人及相關人員行動電         運運運用:未選導任何堆積         上層極減           「二本菜粉外排水加涉及道路挖<br>提許可申請。履檢別許可文<br>作*         「連運運用:未選導任何堆積         上導極氣           8.廠商聯絡資料:         「二本菜粉,并小請於50mb以內           「已詳購水土保持計畫整道須知」         「                                                                                                    |                        | 5.施工標示牌*                                                | 選擇相與<br>※ 上傳格                                 | [遺理理整] 未得佳任何信葉 [上導理集]] 図<br>※ 上傳格式視定為pdf~odt或doc慣業,大小調約50mb以內     |                |                 |             |              |               |            |       |                |  |
| 7.本葉聯外排水如浸及道路挖<br>提許可申請,應檢附許可文<br>件*         選擇豐富 未選擇任何爆集 上編集 (其 )           8.廠商聯絡資料*         選擇豐富 (執 )           1. 也負責人員:         (執 ): 大發發語股份有限公司)           成一編號:         (執 ): 大發發語股份有限公司)           近地負責人員:         (執 ): 27932612)           工地負責人員手機:         (執 ): 0912302123)                                                                                                    |                        | 6.災害搶救小組名冊(約明工<br>地負責人及相關人員行動電<br>話)*                   | 選擇檔案<br>※ 上傳格                                 | [通罪機畫] 未識尊任何傳棄 [上環機素] [Ⅲ]<br>※ 上陽格式規定為pdf - odt现doc體素,大小講校50mb以内  |                |                 |             |              |               |            |       |                |  |
|                                                                                                    |                        | 7.本繁聯外排水如涉及道路挖<br>掘許可申請,應檢附許可文<br>件*                    | 選擇檔案<br>※ 上傳格                                 | 運運運業 未準準任何理解<br>上連進業   ×<br>メ 上導給式規定為pdf - odt現doc攜業 - 大小請於50mb以内 |                |                 |             |              |               |            |       |                |  |
| 8.廠商聯絡資料*         統一编號:         (範例:27932612)           工地負責人員:         (範例:截出用)           工地負責人員:         (範例:012302123)                                                                                                    |                        |                                                         | 續援單位:<br>(範例:大發發施股份有限公司)                      |                                                                   |                |                 |             |              |               |            |       |                |  |
| 工地負責人員手機:     (範例:0912302123)                                                                                                    |                        | 8.廠商聯絡資料 <b>*</b>                                       | 統一編號:<br>(戦明:27932612)<br>丁批合書人員:<br>(戦明:新知道) |                                                                   |                |                 |             |              |               |            |       |                |  |
| □ 「已詳爾水土保持計畫監道須知」                                                                                                    |                        |                                                         | 工地創                                           | 工地負責人員手機: (範例:0912302123)                                         |                |                 |             |              |               |            |       |                |  |
|                                                                                                    | □ 『 已詳閱水+保持計           | ■監造須知」                                                  |                                               |                                                                   |                |                 |             |              |               |            |       |                |  |

承辦人員查核核准後,系統會發信通知義務人、監造技師與委託檢查 單位,將狀態改為「施工中」,並於案件詳情頁提供施工許可證下載連結。 於案件詳情「基本資料」頁籤之復工申請欄位點選表單「詳情」後,即可 於線上自行列印施工許可證。

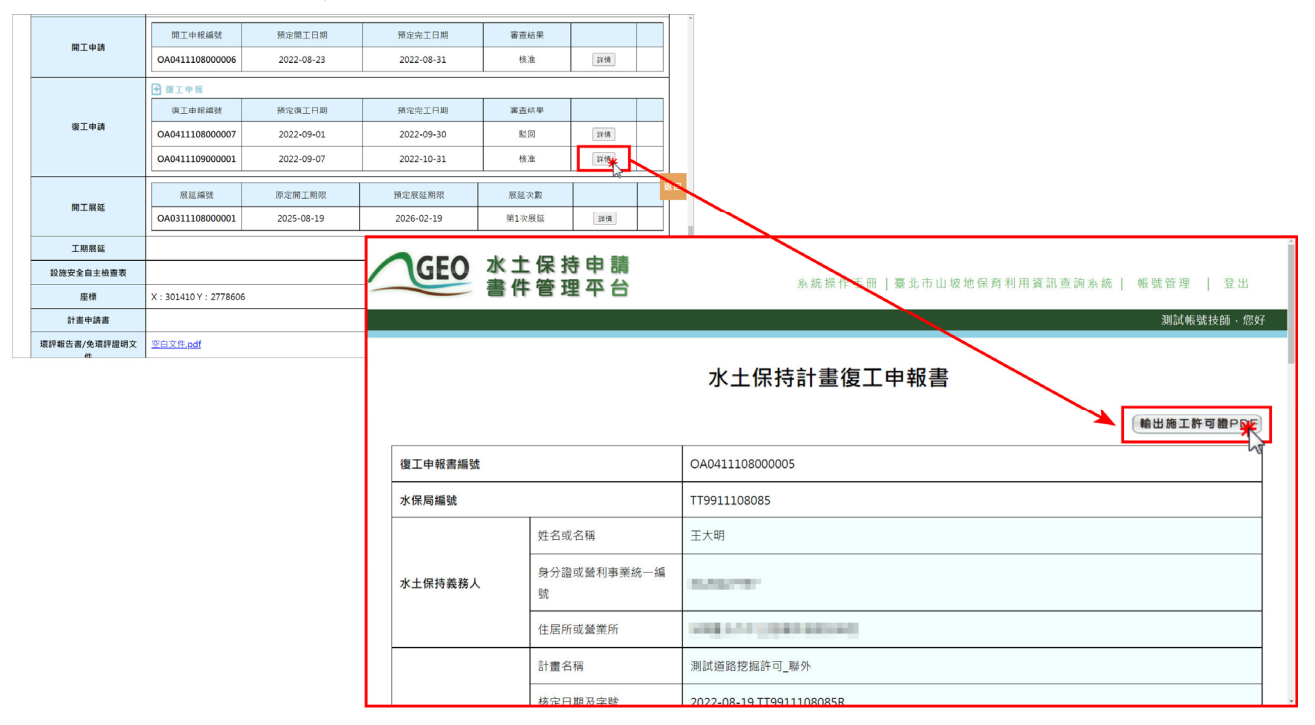